# 配置RV340W路由器的基本無線設定

## 目標

無線網路是通過無線電波傳送資訊來運行的,與有線網路相比,無線電波更容易受到入侵者的 攻擊。您可以通過配置路由器的基本無線設定來保證網路更安全。RV340W路由器提供了四個 預設服務集識別符號(SSID),它們使用相同的預設密碼,可以自定義這些密碼以提高網路安全 性。

本文旨在展示如何配置RV340W路由器的基本無線設定。

# 適用裝置

• RV340W

## 軟體版本

• 1.0.01.16

## 配置基本無線設定

#### 配置2.4 GHz

步驟1.登入到路由器基於Web的實用程式,然後選擇Wireless > Basic Settings > 2.4G。

|       | Getting Started                                                                                       |
|-------|----------------------------------------------------------------------------------------------------|
| •     | Status and Statistics                                                                                 |
| •     | Administration                                                                                        |
| ►     | System Configuration                                                                                  |
| •     | WAN                                                                                                   |
| •     | QoS                                                                                                   |
| •     | LAN                                                                                                   |
| ×     | Wireless                                                                                              |
|       |                                                                                                    |
|       | Basic Settings<br>Advance Settings<br>Captive Portal                                                  |
|       | Basic Settings<br>Advance Settings<br>Captive Portal<br>WPS                                           |
| •     | Basic Settings<br>Advance Settings<br>Captive Portal<br>WPS<br>Routing                                |
| +     | Basic Settings<br>Advance Settings<br>Captive Portal<br>WPS<br>Routing<br>Firewall                    |
| * *   | Basic Settings<br>Advance Settings<br>Captive Portal<br>WPS<br>Routing<br>Firewall<br>VPN             |
| * * * | Basic Settings<br>Advance Settings<br>Captive Portal<br>WPS<br>Routing<br>Firewall<br>VPN<br>Security |

| 2.4G 5G                 |                                  |
|-------------------------|----------------------------------|
| Radio:                  | Enable                           |
| Wireless Network Mode:  | B/G/N-Mixed \$                   |
| Channel Bandwidth:      | 20MHz      20/40MHz     20/40MHz |
| Primary Channel:        | O Lower  O Upper                 |
| Channel:                | Auto 💠                           |
| U-APSD(WMM Power Save): | <ul> <li>Enable</li> </ul>       |
| MAX Associated Clients: | 50 (Range: 0-50)                 |
|                         |                                  |

步驟2.確保選中Enable Radio覈取方塊以啟用無線網路。預設情況下選中此選項。

附註:RV340W配備了無線無線電的物理開關。它必須處於ON位置才能操縱此頁面。

| 2.4G 5G                                                        |
|----------------------------------------------------------------|
| Radio: 🕑 Enable                                                |
| Wireless Network Mode: B/G/N-Mixed \$                          |
| Channel Bandwidth: <ul> <li>20MHz</li> <li>20/40MHz</li> </ul> |
| Primary Channel: O Lower O Upper                               |
| Channel: Auto \$                                               |
| U-APSD(WMM Power Save): 🕢 Enable                               |
| MAX Associated Clients: 50 (Range: 0-50)                       |
|                                                                |

步驟3.在「無線網路模式」下拉選單中,選擇無線網路模式。

選項包括:

- B/G/N-Mixed 允許Wireless-B、Wireless-G和Wireless-N裝置連線到網路。選擇B/G/N-Mixed將允許具有不同無線標準的一系列裝置連線到您的無線網路。
- 僅B 僅允許僅支援802.11b標準的裝置連線到網路。Wireless-B的最大原始資料速率為11 Mbps。此無線頻段上的裝置經常會遇到其它在2.4 GHz頻率範圍內運行的產品的干擾。
- 僅G 允許僅支援Wireless-G標準的裝置連線到網路。802.11g標準在2.4 GHz頻率範圍內以54 Mbps的最大速率運行。
- •僅N 僅允許僅支援Wireless-N標準的裝置連線到網路。802.11n標準工作在2.4 GHz和5 GHz頻段。
- B/G-Mixed 允許支援802.11b和802.11g標準的裝置連線到網路。
- G/N-Mixed 允許支援802.11g和802.11n標準的裝置連線到網路。

附註:如果您的無線客戶端裝置在特定無線網路模式下運行,最好選擇該網路模式。例如,如

果您的無線裝置僅支援802.11N標準,則應從Wireless Network Mode下拉選單中選擇*N Only* 。隨後,如果有一系列裝置運行在不同無線網路模式上,最好選擇混合網路模式選項之一。在 本示例中,選擇B/G/N-Mixed。

| 2.4G 5G                 | B Only<br>G Only              |
|-------------------------|-------------------------------|
| Radio:                  | B/G-Mixed<br>G/N-Mixed        |
| Wireless Network Mode:  | ✓ B/G/N-Mixed                 |
| Channel Bandwidth:      | 20MHz O 20/40MHz     20/40MHz |
| Primary Channel:        | 🔵 Lower 💿 Upper               |
| Channel:                | Auto 🖨                        |
| U-APSD(WMM Power Save)  | : 🕑 Enable                    |
| MAX Associated Clients: | 50 (Range: 0-50)              |

步驟4.如果在步驟3中選擇了B/G/N-Mixed、N Only或G/N-Mixed,請選擇網路上的無線頻寬。 否則,請跳至<u>步驟6</u>。

- 20MHz 可與B/G/N-Mixed、G/N-Mixed和N Only網路模式配合使用,但可能容易降低吞吐量。
- 20/40MHz 允許路由器在20MHz和40MHz之間自動切換20MHz和40MHz。它有更好的吞吐 量,但是不如20MHz穩定。

附註:在此範例中,選擇20/40MHz。

| 2.4G   | 5G                  |                  |
|--------|---------------------|------------------|
| Radio  | :                   | Enable           |
| Wirele | ss Network Mode:    | B/G/N-Mixed \$   |
| Chann  | nel Bandwidth:      | 20MHz O 20/40MHz |
| Prima  | ry Channel:         | Lower  Upper     |
| Chann  | nel:                | Auto 💠           |
| U-APS  | SD(WMM Power Sav    | ve): 🕢 Enable    |
| MAX    | Associated Clients: | 50 (Range: 0-50) |

步驟5.(可選)選擇適當的單選按鈕將通道設定為主通道。主通道用於僅支援20/40 MHz通道 的裝置。

**附註:**在本示例中,選擇了Lower。如果「Channel(通道)」設定為「Auto(自動)」 ,單 選按鈕可能呈灰色顯示。要更改此設定,請跳至<u>步驟6</u>。

| 2.4G   | 5G                  |                     |
|--------|---------------------|---------------------|
| Radio: | :                   | Enable              |
| Wirele | ess Network Mode:   | B/G/N-Mixed \$      |
| Chann  | nel Bandwidth:      | 20MHz      20/40MHz |
| Primar | ry Channel:         | 💽 Lower 💿 Upper     |
| Chann  | nel:                | Channel 6 \$        |
| U-APS  | SD(WMM Power Save   | e): 🕑 Enable        |
| MAX    | Associated Clients: | 50 (Range: 0-50)    |
|        |                     |                     |

步驟6.在Channel下拉選單中,選擇通道。

**附註:**選擇Auto(自動)允許路由器自動將無線頻率更改為最暢通的通道。如果有大量裝置以 2.4 GHz頻率運行,建議選擇通道1以2.412 GHz運行,或者通道11以2.462 GHz運行。大多數 消費級接入點預設使用通道6。通過選擇通道1或通道11,可以消除裝置之間的潛在干擾。

通道在頻率範圍和速度上略有變化。如果選擇較低的頻率,無線範圍會較長,但速度會較慢。 如果頻率較高,無線範圍較短,但速度較快。在本例中,無線通道保留在Auto(也是預設設定 )。

在本例中,選擇了通道6。

| 2.4G 50    | 3               |                          |            |
|------------|-----------------|--------------------------|------------|
| Radio:     |                 | Enable                   |            |
| Wireless N | Network Mode:   | B/G/N-Mixed              | •          |
| Channel E  | andwidth:       | ○ 20MHz ●                | 20/40MHz   |
| Primary C  | hannel:         | Auto                     | pper       |
| Channel:   |                 | ✓ Channel 6              |            |
| U-APSD(\   | VMM Power Save  | Channel 7<br>Channel 8   | 1          |
| MAX Asso   | ciated Clients: | Channel 9                | nge: 0-50) |
|            |                 | Channel 10<br>Channel 11 |            |
|            |                 |                          |            |

步驟7.(可選)選中U-APSD(WMM節能)區域中的Enable覈取方塊,以啟用未計畫的自動 節能交付(U-APSD)功能。U-APSD是一種節能方案,針對即時應用(例如使用網際網路協定語 音(VoIP)和通過WLAN傳輸全雙工資料)進行了最佳化。通過將傳出IP流量分類為語音資料,這 些型別的應用程式可以延長電池壽命並最小化傳輸延遲。

附註:在此示例中,禁用U-APSD(WMM節能)。但是,預設情況下啟用此選項。

| 2.4G 5G                 |                     |
|-------------------------|---------------------|
| Radio:                  | Enable              |
| Wireless Network Mode:  | B/G/N-Mixed \$      |
| Channel Bandwidth:      | 20MHz      20/40MHz |
| Primary Channel:        | Lower  Upper        |
| Channel:                | Channel 6 ¢         |
| U-APSD(WMM Power Save)  | : 🕢 Enable          |
| MAX Associated Clients: | 15 (Range: 0-50)    |
|                         |                     |
|                         | 7                   |
| Apply Cancel            |                     |

步驟8.通過在MAX Associated Clients欄位中輸入範圍從0到50的值,限制允許與射頻關聯的 客戶*端數*量。預設值為50。

**附註:**在此示例中,關聯客戶端的最大數量為15。

| 2.4G   | 5G      |                 |                         |         |               |
|--------|---------|-----------------|-------------------------|---------|---------------|
| Radio: |         |                 | ✓ E                     | Enable  |               |
| Wirele | ss Net  | work Mode:      | B/G                     | /N-Mix  | ed 🛊          |
| Chann  | el Ban  | dwidth:         | 0 2                     | 0MHz    | 20/40MHz      |
| Primar | y Cha   | nnel:           | Ο μ                     | ower    | Upper         |
| Chann  | el:     |                 | Cha                     | innel 6 | ¢             |
| U-APS  | D(WN    | IM Power Save): | <ul> <li>✓ E</li> </ul> | Enable  |               |
| MAX A  | \ssocia | ated Clients:   | 15                      |         | (Range: 0-50) |
|        |         |                 |                         |         |               |
| Арр    | ly      | Cancel          | ]                       |         |               |
|        |         |                 |                         |         |               |

步驟9.按一下Apply。

| 2.4G 5G                 |                                  |
|-------------------------|----------------------------------|
| Radio:                  | Enable                           |
| Wireless Network Mode:  | B/G/N-Mixed \$                   |
| Channel Bandwidth:      | 20MHz      20/40MHz     20/40MHz |
| Primary Channel:        | Lower  Upper                     |
| Channel:                | Channel 6 🛊                      |
| U-APSD(WMM Power Save): | <ul> <li>Enable</li> </ul>       |
| MAX Associated Clients: | 15 (Range: 0-50)                 |
|                         |                                  |
| Apply                   |                                  |
| Cancer                  |                                  |

現在,您應該已經成功配置了RV340W路由器上2.4 GHz頻段的基本無線設定。

#### 配置5 GHz頻段

步驟1.按一下5G選項卡。

| 2.4G 5G                 |                            |
|-------------------------|----------------------------|
| Radio:                  | <ul> <li>Enable</li> </ul> |
| Wireless Network Mode:  | A/N/AC-Mixed \$            |
| Channel Bandwidth:      | 20MHz                      |
|                         | ④ 40MHz                    |
|                         | 80MHz                      |
| Primary Channel:        | O Lower   Upper            |
| Channel:                | Channel 40 🛊               |
| U-APSD(WMM Power Save): | Enable                     |
| Multi-User MIMO:        | Enable                     |
| MAX Associated Clients: | 124 (Range: 0-128          |
|                         |                            |

步驟2.確保選中Enable Radio覈取方塊以啟用無線網路。預設情況下選中此選項。

| 2.4G 5G                 |                                                         |
|-------------------------|---------------------------------------------------------|
| Radio:                  | Enable                                                  |
| Wireless Network Mode:  | A/N/AC-Mixed \$                                         |
| Channel Bandwidth:      | <ul> <li>20MHz</li> <li>40MHz</li> <li>80MHz</li> </ul> |
| Primary Channel:        | Lower  Upper                                            |
| Channel:                | Channel 40 🛊                                            |
| U-APSD(WMM Power Save): | <ul> <li>Enable</li> </ul>                              |
| Multi-User MIMO:        | Enable                                                  |
| MAX Associated Clients: | 124 (Range: 0-128                                       |

步驟3.在「無線網路模式」下拉選單中,選擇無線網路模式。選項包括:

- 僅A 工作在5.725 GHz至5.850 GHz之間,最高支援54 Mbps。如果網路中只有Wireless-A裝置,請選擇此選項。
- N/AC-Mixed 如果網路中混合了Wireless-N和Wireless-AC裝置,請選擇此選項。
- A/N/AC-Mixed 如果網路中混合了Wireless-A、Wireless-N和Wireless-AC裝置,請選擇此選 項。這是RV340W的預設5G設定。

| 2.4G 5G                 |                              |
|-------------------------|------------------------------|
| Radio:                  | A Only                       |
| Wireless Network Mode:  | N/AC-Mixed<br>✓ A/N/AC-Mixed |
| Channel Bandwidth:      | 20MHz                        |
|                         | ④ 40MHz                      |
|                         | 80MHz                        |
| Primary Channel:        | 🔾 Lower 💿 Upper              |
| Channel:                | Channel 40 \$                |
| U-APSD(WMM Power Save)  | : 🗹 Enable                   |
| Multi-User MIMO:        | Enable                       |
| MAX Associated Clients: | 124 (Range: 0-128)           |

步驟4.在Channel Bandwidth下選擇無線頻段。選項包括:

• 20MHz — 可與B/G/N混合、G/N混合和N僅網路模式配合使用,但吞吐量可能較低。

- 40MHz 它有更好的吞吐量,但穩定性不如20MHz。選擇此選項允許您選擇主通道。
- •80MHz 這是預設設定。它用於無線 AC模式的最佳吞吐量。

**附註:**在此示例中,選擇了40MHz。

| 2.4G 5G                 |                    |
|-------------------------|--------------------|
| Radio:                  | Enable             |
| Wireless Network Mode:  | A/N/AC-Mixed \$    |
| Channel Bandwidth:      | 20MHz              |
|                         | 0 40MHz            |
|                         | 80MHz              |
| Primary Channel:        | Lower  Upper       |
| Channel:                | Channel 40 💠       |
| U-APSD(WMM Power Save): | Enable             |
| Multi-User MIMO:        | Enable             |
| MAX Associated Clients: | 124 (Range: 0-128) |

步驟5.(可選)選擇適當的單選按鈕將通道設定為主通道。主通道用於僅支援20/40 MHz通道的裝置。

**附註:**在本示例中,選擇了Upper。如果「Channel(通道)」設定為「Auto(自動)」 ,單 選按鈕可能呈灰色顯示。要更改此設定,請跳至<u>步驟6</u>。

| 2.4G    | 5G                  |                                                         |
|---------|---------------------|---------------------------------------------------------|
| Radio:  |                     | Enable                                                  |
| Wirele  | ss Network Mode:    | A/N/AC-Mixed \$                                         |
| Chann   | el Bandwidth:       | <ul> <li>20MHz</li> <li>40MHz</li> <li>80MHz</li> </ul> |
| Primar  | y Channel:          | 🔘 Lower 🧿 Upper                                         |
| Chann   | el:                 | Channel 40 🛊                                            |
| U-APS   | D(WMM Power Save):  | <ul> <li>Enable</li> </ul>                              |
| Multi-L | Jser MIMO:          | Enable                                                  |
| MAX A   | Associated Clients: | 124 (Range: 0-128)                                      |

步驟6.在Wireless Channel下拉選單中,選擇無線通道。根據您的裝置,可用通道會有所不同

**附註:**在此示例中,選擇了通道40。

0

| 2.4G 5G                 |                          |
|-------------------------|--------------------------|
| Radio:                  | Enable                   |
| Wireless Network Mode:  | A/N/AC-Mixed \$          |
| Channel Bandwidth:      | 20MHz                    |
|                         | ④ 40MHz                  |
|                         | 80MHz                    |
| Primary Channel:        | Auto                     |
| Channel:                | ✓ Channel 40             |
| U-APSD(WMM Power Save)  | Channel 48<br>Channel 56 |
| Multi-User MIMO:        | Channel 64               |
|                         | Channel 104              |
| MAX Associated Clients: | Channel 112 ge: 0        |
|                         | Channel 136              |
|                         | Channel 153              |
|                         | Channel 161              |
| Apply Cancel            |                          |

步驟7.(可選)選中U-APSD(WMM節能)區域中的Enable覈取方塊,以啟用未計畫的自動 節能交付(U-APSD)功能。U-APSD是一種節能方案,針對即時應用(例如使用網際網路協定語 音(VoIP)和通過WLAN傳輸全雙工資料)進行了最佳化。通過將傳出IP流量分類為語音資料,這 些型別的應用程式可以延長電池壽命並最小化傳輸延遲。

附註:在此示例中,禁用U-APSD(WMM節能)。但是,預設情況下啟用此選項。

| 2.4G 5G                 |                                       |
|-------------------------|---------------------------------------|
| Radio:                  | <ul> <li>Enable</li> </ul>            |
| Wireless Network Mode:  | A/N/AC-Mixed \$                       |
| Channel Bandwidth:      | <ul><li>20MHz</li><li>40MHz</li></ul> |
|                         | 80MHz                                 |
| Primary Channel:        | O Lower  O Upper                      |
| Channel:                | Channel 40 \$                         |
| U-APSD(WMM Power Save): | Enable                                |
| Multi-User MIMO:        | Enable                                |
| MAX Associated Clients: | 124 (Range: 0-128)                    |

步驟8.(可選)選中**Enable** Multi-User MIMO覈取方塊以啟用與多個無線裝置的併發下游通訊 ,以便更有效地使用頻譜。預設情況下啟用。RV340W支援多使用者多輸入多輸出(MU-MIMO)。

| 2.4G 5G                 |                            |
|-------------------------|----------------------------|
| Radio:                  | Enable                     |
| Wireless Network Mode:  | A/N/AC-Mixed \$            |
| Channel Bandwidth:      | 20MHz                      |
|                         | ④ 40MHz                    |
|                         | 80MHz                      |
| Primary Channel:        | O Lower   Upper            |
| Channel:                | Channel 40 🛊               |
| U-APSD(WMM Power Save): | <ul> <li>Enable</li> </ul> |
| Multi-User MIMO:        | O Enable                   |
| MAX Associated Clients: | 124 (Range: 0-128          |
|                         |                            |

步驟9.通過在MAX Associated Clients欄位中輸入0-128範圍內的值,限制允許與射頻關聯的客 戶端數。預設值為124。

**附註:**在此示例中,關聯客戶端的最大數量為50。

| 2.4G 5G                 |                            |
|-------------------------|----------------------------|
| Radio:                  | <ul> <li>Enable</li> </ul> |
| Wireless Network Mode:  | A/N/AC-Mixed \$            |
| Channel Bandwidth:      | 20MHz                      |
|                         | • 40MHz                    |
|                         | 80MHz                      |
| Primary Channel:        | O Lower   Upper            |
| Channel:                | Channel 40 🛊               |
| U-APSD(WMM Power Save): | Enable                     |
| Multi-User MIMO:        | <ul> <li>Enable</li> </ul> |
| MAX Associated Clients: | <b>50</b> (Range: 0-128)   |
|                         |                            |
|                         |                            |
| Apply Cancel            |                            |

步驟10.按一下Apply。

| 2.4G 5G                 |                            |
|-------------------------|----------------------------|
| Radio:                  | Enable                     |
| Wireless Network Mode:  | A/N/AC-Mixed \$            |
| Channel Bandwidth:      | 20MHz                      |
|                         | ④ 40MHz                    |
|                         | 80MHz                      |
| Primary Channel:        | O Lower   Upper            |
| Channel:                | Channel 40 🛊               |
| U-APSD(WMM Power Save): | <ul> <li>Enable</li> </ul> |
| Multi-User MIMO:        | Enable                     |
| MAX Associated Clients: | 50 (Range: 0-128)          |
|                         |                            |
|                         |                            |
| Apply Cancel            |                            |

您現在應該已經成功配置了5 GHz頻段的基本無線設定。

## 更改無線網路名稱或SSID

步驟1.在Wireless Table區域中,選中與您要配置的SSID對應的框。您可以同時編輯多個 SSID。

附註:在本示例中,只編輯ciscosb1 SSID。

| Basic Settings |                |           |       |                |
|----------------|----------------|-----------|-------|----------------|
| Wi             | Wireless Table |           |       |                |
|                | Enable         | SSID Name | Radio | SSID Broadcast |
| Ø              |                | ciscosb1  | Both  |                |
|                |                | ciscosb2  | Both  |                |
|                |                | ciscosb3  | Both  |                |
|                |                | ciscosb4  | Both  |                |
|                | Add            | Edit      | Dele  | te             |

步驟2.按一下Edit修改SSID。

| Basic Settings |        |           |       |                |
|----------------|--------|-----------|-------|----------------|
| Wireless Table |        |           |       |                |
|                | Enable | SSID Name | Radio | SSID Broadcast |
|                |        | ciscosb1  | Both  |                |
|                |        | ciscosb2  | Both  |                |
|                |        | ciscosb3  | Both  |                |
|                |        | ciscosb4  | Both  |                |
|                | Add    | Edit      | Dele  | te             |

#### 附註:您將進入Add/Edit Wireless SSID Settings頁面。

| Add/Edit Wireless SSID Settings |                                         |  |
|---------------------------------|-----------------------------------------|--|
| SSID Name:                      | ciscosb1                                |  |
| Enable:                         | ✓                                       |  |
| Actively applied to Radio:      | Both ¢                                  |  |
| SSID Broadcast:                 | C Enable                                |  |
| Security Mode:                  | None \$                                 |  |
| PMF:                            | Not Required      Capable      Required |  |
| Wireless Isolation within SSID: | C Enable                                |  |
| WMM:                            | C Enable                                |  |
| WPS:                            | Enable Configure                        |  |

步驟3.在SSID Name欄位中更改SSID的預設名稱。預設SSID名稱為ciscosb1。

附註:在本示例中,SSID名稱更改為Network\_Find。

| Add/Edit Wireless SSID Settings |                                         |  |
|---------------------------------|-----------------------------------------|--|
| SSID Name:                      | Network_Find                            |  |
| Enable:                         |                                         |  |
| Actively applied to Radio:      | Both 🛊                                  |  |
| SSID Broadcast:                 | Enable                                  |  |
| Security Mode:                  | None \$                                 |  |
| PMF:                            | Not Required      Capable      Required |  |
| Wireless Isolation within SSID: | Enable                                  |  |
| WMM:                            | Enable                                  |  |
| WPS:                            | Enable Configure                        |  |

步驟4.選中Enable(啟用)覈取方塊來啟用SSID。第一個SSID的預設設定被禁用。

| Add/Edit Wireless SSID Settings |                                         |  |
|---------------------------------|-----------------------------------------|--|
| SSID Name:                      | Network_Find                            |  |
| Enable:                         | 0                                       |  |
| Actively applied to Radio:      | Both 🛊                                  |  |
| SSID Broadcast:                 | Enable                                  |  |
| Security Mode:                  | None 🗘                                  |  |
| PMF:                            | Not Required      Capable      Required |  |
| Wireless Isolation within SSID: | Enable                                  |  |
| WMM:                            | C Enable                                |  |
| WPS:                            | Enable Configure                        |  |

步驟5.從Active applied to Radio下拉選單中選擇一個無線電頻率,SSID將從該頻率廣播自身 。選項包括:

- 兩者 SSID將應用並從2.4 GHz和5 GHz廣播。
- 2.4G SSID將僅從2.4 GHz頻段應用和廣播。
- •5G SSID僅從5 GHz頻段應用和廣播。

| Add/Edit Wireless SSID Settings |                                         |  |
|---------------------------------|-----------------------------------------|--|
| SSID Name:                      | Network_Find                            |  |
| Enable:                         | 2.4G                                    |  |
| Actively applied to Radio:      | ✓ Both                                  |  |
| SSID Broadcast:                 | Enable                                  |  |
| Security Mode:                  | None \$                                 |  |
| PMF:                            | Not Required      Capable      Required |  |
| Wireless Isolation within SSID: | Enable                                  |  |
| WMM:                            | Enable                                  |  |
| WPS:                            | Enable Configure                        |  |

步驟6.(可選)選中**Enable** SSID Broadcast覈取方塊以啟用對您的無線客戶端裝置的可視性。

| Add/Edit Wireless SSID Settings |                                         |  |
|---------------------------------|-----------------------------------------|--|
| SSID Name:                      | Network_Find                            |  |
| Enable:                         |                                         |  |
| Actively applied to Radio:      | Both \$                                 |  |
| SSID Broadcast:                 | O Enable                                |  |
| Security Mode:                  | None \$                                 |  |
| PMF:                            | Not Required      Capable      Required |  |
| Wireless Isolation within SSID: | Enable                                  |  |
| WMM:                            | Enable                                  |  |
| WPS:                            | Enable Configure                        |  |

步驟7.從下拉選單中選擇Security Mode。

選項包括:

- 無 這是預設設定。如果選擇「禁用」,無線網路將處於不安全狀態,因此具有無線客戶端裝置的任何人都可以輕鬆連線到網路。
- WEP-64 有線等效保護(WEP)是一種傳統安全型別。從A到F的字母和數字0到9的組合可以用 於這種型別的安全。僅當網路中的裝置與WPA/WPA2不相容時才使用此命令。
- WEP-128 此類安全需要128位密碼。也不建議使用,因為它不是高度安全的。僅當網路上的 裝置與WPA/WPA2不相容時,才使用此選項。
- WPA2 個人 WPA2是Wi-Fi保護訪問(WPA)的更新版本。 它使用高級加密標準(AES)密碼 來保護無線網路。與「WPA — 個人」類似,「WPA2 — 個人」使用區分大小寫的字母和數字 組合作為密碼。建議使用此安全型別。
- WPA-WPA2-Personal 允許路由器同時採用WPA和WPA2-Personal身份驗證來容納無線客戶 端。
- WPA2 企業 與WPA 企業類似,這通常用於企業網路。它需要遠端身份驗證撥入使用 者服務(RADIUS)來完成此型別的無線安全設定。如果選擇此選項,請跳至<u>步驟</u>9。
- WPA-WPA2-Enterprise 允許路由器容納同時支援WPA和WPA2的無線客戶端裝置。通常還 需要RADIUS來完成此類無線安全設定。如果選擇此選項,請跳至<u>步驟</u>9。

附註:在本示例中,選擇了WPA2-Personal。

| Add/Edit Wireless SSID Settings          |                                                                      |                  |
|------------------------------------------|----------------------------------------------------------------------|------------------|
| SSID Name:                               | Network_Find                                                         |                  |
| Enable:                                  |                                                                      |                  |
| Actively applied to Radio:               | None                                                                 |                  |
| SSID Broadcast:                          | WEP-64<br>WEP-128                                                    |                  |
| Security Mode:                           | ✓ WPA2-Personal                                                      |                  |
| Passphrase:                              | WPA-WPA2-Personal<br>WPA2-Enterprise                                 | (8-63 ASCII or 6 |
|                                          | WPA-WPA2-Enterprise                                                  |                  |
| PMF:                                     | <ul> <li>Not Required          <ul> <li>Capab</li> </ul> </li> </ul> | le 🔾 Required    |
| Wireless Isolation within SSID: 🕑 Enable |                                                                      |                  |
| WMM:                                     | Enable                                                               |                  |
| WPS:                                     | Enable Configure                                                     |                  |

步驟8.如果您選擇WEP-64、WEP-128、WPA2-Personal和WPA-WPA2-Personal,請在提供的欄位中輸入密碼或密碼。

附註:在本示例中,VeryPassword是為WPA2-Personal建立的密碼。

| Add/Edit Wireless SSID Settings |                                         |
|---------------------------------|-----------------------------------------|
| SSID Name:                      | Network_Find                            |
| Enable:                         | •                                       |
| Actively applied to Radio:      | Both 🛊                                  |
| SSID Broadcast:                 | C Enable                                |
| Security Mode:                  | WPA2-Personal                           |
| Passphrase:                     | VeryPassword (8-63 ASCII or 64 I        |
|                                 | Show password                           |
| PMF:                            | Not Required      Capable      Required |
| Wireless Isolation within SSID: | C Enable                                |
| WMM:                            | C Enable                                |
| WPS:                            | Enable Configure                        |

<u>步驟9.如果您選擇</u>WPA2 — 企業或WPA-WPA2 — 企業,請按照步驟9至11操作。在「 Radius伺服器IP地址」欄位中,輸入路由器將聯絡以進行身份驗證的RADIUS伺服器的IP地址 。

附註:本例中使用的是192.168.3.100。

| Add/Edit Wireless SSID Settings |                                     |
|---------------------------------|-------------------------------------|
| SSID Name:                      | Network_Find                        |
| Enable:                         | ×                                   |
| Actively applied to Radio:      | Both <b>T</b>                       |
| SSID Broadcast:                 | C Enable                            |
| Security Mode:                  | WPA2-Enterprise                     |
| Radius Server IP Address:       | 192.168.3.100 (x000.0000000000)     |
| Radius Server Port:             | (Range : 1 - 65535)                 |
| Radius Secret:                  | (1-64 ASCII)                        |
|                                 | Show password                       |
| PMF:                            | ○ Not Required ● Capable ○ Required |
| Wireless Isolation within SSID: | C Enable                            |
| WMM:                            | C Enable                            |
| WPS:                            | Enable Configure                    |

步驟10.在「Radius Server Port」欄位中,輸入RADIUS伺服器的連線埠號碼。

## **附註:**在本例中,5003用作埠號。

| Add/Edit Wireless SSID Settings |                                     |
|---------------------------------|-------------------------------------|
| SSID Name:                      | Network_Find                        |
| Enable:                         | ×                                   |
| Actively applied to Radio:      | Both <b>▼</b>                       |
| SSID Broadcast:                 | C Enable                            |
| Security Mode:                  | WPA2-Enterprise                     |
| Radius Server IP Address:       | 192.168.3.100 (x00.x00.x00x)        |
| Radius Server Port:             | 5003 (Range : 1 - 65535)            |
| Radius Secret:                  | (1-64 ASCII)                        |
|                                 | Show password                       |
| PMF:                            | ○ Not Required ● Capable ○ Required |
| Wireless Isolation within SSID: | C Enable                            |
| WMM:                            | C Enable                            |
| WPS:                            | Enable Configure                    |

步驟11.在*Radius Secret*欄位中,輸入RADIUS伺服器的密碼或密碼。

| Add/Edit Wireless SSID Settings |                                     |  |
|---------------------------------|-------------------------------------|--|
| SSID Name:                      | Network_Find                        |  |
| Enable:                         | ×                                   |  |
| Actively applied to Radio:      | Both <b>T</b>                       |  |
| SSID Broadcast:                 | C Enable                            |  |
| Security Mode:                  | WPA2-Enterprise                     |  |
| Radius Server IP Address:       | 192.168.3.100 (XOOC.XOOC.XOOC.XOOC) |  |
| Radius Server Port:             | 5003 (Range : 1 - 65535)            |  |
| Radius Secret:                  | •••••• (1-64 ASCII)                 |  |
|                                 | Show password                       |  |
| PMF:                            | ○ Not Required ● Capable ○ Required |  |
| Wireless Isolation within SSID: | C Enable                            |  |
| WMM:                            | C Enable                            |  |
| WPS:                            | Enable Configure                    |  |

步驟12。(可選)選中Show password覈取方塊以純文字檔案顯示密碼。

| Add/Edit Wireless SSID Settings |                                                    |  |
|---------------------------------|----------------------------------------------------|--|
| SSID Name:                      | Network_Find                                       |  |
| Enable:                         | ✓                                                  |  |
| Actively applied to Radio:      | Both <b>v</b>                                      |  |
| SSID Broadcast:                 | C Enable                                           |  |
| Security Mode:                  | WPA2-Enterprise                                    |  |
| Radius Server IP Address:       | 192.168.3.100 (XXXXXXXXXXXXXXXXXXXXXXXXXXXXXXXXXXX |  |
| Radius Server Port:             | 5003 (Range : 1 - 65535)                           |  |
| Radius Secret:                  | SuchSecret (1-64 ASCII)                            |  |
|                                 | Show password                                      |  |
| PMF:                            | ○ Not Required ● Capable ○ Required                |  |
| Wireless Isolation within SSID: | C Enable                                           |  |
| WMM:                            | C Enable                                           |  |
| WPS:                            | Enable Configure                                   |  |

步驟13.點選PMF區域中的單選按鈕,以允許單播和多播幀的受保護管理幀(PMF)。選項包括 :

•不需要 — 禁用PMF的客戶端支援。

- Capable 允許支援PMF的客戶端和不支援PMF的客戶端加入網路。這是預設PMF設定。
- 必需 僅當協商了PMF時,才允許客戶端關聯。如果裝置不支援PMF,則不允許它們與網路 關聯。

**附註:**在此範例中,選擇「Capable(能力)」。

| Add/Edit Wireless SSID Settings |                          |                       |
|---------------------------------|--------------------------|-----------------------|
| SSID Name:                      | Network_Find             |                       |
| Enable:                         |                          |                       |
| Actively applied to Radio:      | Both 🔻                   |                       |
| SSID Broadcast:                 | Enable                   |                       |
| Security Mode:                  | WPA2-Enterprise          |                       |
| Radius Server IP Address:       | 192.168.3.100            | (3000.3000.3000.3000) |
| Radius Server Port:             | 5003                     | (Range : 1 - 65535)   |
| Radius Secret:                  | SuchSecret               | (1-64 ASCII)          |
|                                 | Show password            |                       |
| PMF:                            | O Not Required O Capable | e 🔾 Required          |
| Wireless Isolation within SSID: | Enable                   |                       |
| WMM:                            | C Enable                 |                       |
| WPS:                            | Enable Configure         |                       |

步驟14.選中**Enable** Wireless Isolation within SSID覈取方塊以允許在SSID內進行無線隔離。 啟用無線隔離後,連線到同一SSID的客戶端將無法ping通彼此。在此示例中,啟用了SSID無 線隔離。

| Add/Edit Wireless SSID Settings          |                                                                        |                     |
|------------------------------------------|------------------------------------------------------------------------|---------------------|
| SSID Name:                               | Network_Find                                                           |                     |
| Enable:                                  | <b>•</b>                                                               |                     |
| Actively applied to Radio:               | Both <b>▼</b>                                                          |                     |
| SSID Broadcast:                          | Enable                                                                 |                     |
| Security Mode:                           | WPA2-Enterprise                                                        |                     |
| Radius Server IP Address:                | 192.168.3.100                                                          | (x000.x000.x000)    |
| Radius Server Port:                      | 5003                                                                   | (Range : 1 - 65535) |
| Radius Secret:                           | SuchSecret                                                             | (1-64 ASCII)        |
|                                          | Show password                                                          |                     |
| PMF:                                     | <ul> <li>Not Required          <ul> <li>Capable</li> </ul> </li> </ul> | e 🔾 Required        |
| Wireless Isolation within SSID: 🕗 Enable |                                                                        |                     |
| WMM:                                     | Enable                                                                 |                     |
| WPS:                                     | Enable Configure                                                       |                     |

步驟15.選中**Enable** WMM覈取方塊以啟用Wi-Fi多媒體(WMM)。 此功能允許您為不同型別的 流量分配不同的處理優先順序。您可以配置服務品質(QoS),以便為不同的應用程式、使用者 或資料流提供不同的優先順序和效能級別。

| Add/Edit Wireless SSID Settings |                                  |  |
|---------------------------------|----------------------------------|--|
| SSID Name:                      | Network_Find                     |  |
| Enable:                         | ✓                                |  |
| Actively applied to Radio:      | Both ▼                           |  |
| SSID Broadcast:                 | Enable                           |  |
| Security Mode:                  | WPA2-Enterprise                  |  |
| Radius Server IP Address:       | 192.168.3.100 (xoocxoocxoocxooc) |  |
| Radius Server Port:             | 5003 (Range : 1 - 65535)         |  |
| Radius Secret:                  | SuchSecret (1-64 ASCII)          |  |
|                                 | Show password                    |  |
| PMF:                            | ○ Not Required                   |  |
| Wireless Isolation within SSID: | C Enable                         |  |
| WMM:                            | O Enable                         |  |
| WPS:                            | Enable Configure                 |  |

步驟16.(可選)選中**Enable** WPS覈取方塊以允許客戶端通過Wi-Fi Protected Setup(WPS)進 行連線。 若要瞭解如何配置WPS,請按一下<u>此處</u>。

附註:在此範例中,WPS處於停用狀態。

| Add/Edit Wireless SS            | SID Settings                |                     |
|---------------------------------|-----------------------------|---------------------|
| SSID Name:                      | Network_Find                |                     |
| Enable:                         | •                           |                     |
| Actively applied to Radio:      | Both 🔻                      |                     |
| SSID Broadcast:                 | Enable                      |                     |
| Security Mode:                  | WPA2-Enterprise V           |                     |
| Radius Server IP Address:       | 192.168.3.100               | (x000.x000.x000)    |
| Radius Server Port:             | 5003                        | (Range : 1 - 65535) |
| Radius Secret:                  | SuchSecret                  | (1-64 ASCII)        |
|                                 | Show password               |                     |
| PMF:                            | O Not Required      Capable | le 🔾 Required       |
| Wireless Isolation within SSID: | Enable                      |                     |
| WMM:                            | Enable                      |                     |
| WPS:                            | Enable Configure            |                     |

步驟17.從下拉選單中選擇與SSID關聯的VLAN。

附註:在本例中,它保留預設設定VLAN 1。

| VLAN                | <b>/</b> 1                       |
|---------------------|----------------------------------|
| Time of Day Access: | Always On 🗘                      |
| MAC Filtering:      | Enable Configure                 |
| Captive portal:     | Enable Default_Portal_Profile \$ |
| Apply               | ancel                            |

附註:在此範例中,選擇「Always On」。

步驟18.從Time of Day Access下拉選單中選擇一天中的時間,SSID即可正常工作。

| VLAN                | 1 🔻                       |                |
|---------------------|---------------------------|----------------|
| Time of Day Access: | Always On V               |                |
| MAC Filtering:      | ANYTIME<br>BUSINESS       | e              |
| Captive portal:     | EVENINGHOURS<br>WORKHOURS | rtal_Profile ▼ |
| Apply Cancel        | ]                         | -              |

#### 配置MAC過濾

o

步驟19.選中Enable MAC Filtering以啟用路由器根據主機的媒體訪問控制(MAC)地址過濾主機

| VLAN                | 1 🛊                           |
|---------------------|-------------------------------|
| Time of Day Access: | Always On 🛟                   |
| MAC Filtering:      | Configure                     |
| Captive portal:     | Enable Default_Portal_Profile |
| Apply Cano          | el                            |

步驟20。(可選)按一下Configure配置MAC過濾。

| VLAN                | 1 🗘                              |
|---------------------|----------------------------------|
| Time of Day Access: | Always On 💠                      |
| MAC Filtering:      | Enable Configure                 |
| Captive portal:     | Enable Default_Portal_Profile \$ |
| Apply Canc          | el                               |

步驟21.選擇單選按鈕,根據使用者的MAC地址允許或拒絕使用者訪問無線網路。

附註:在本示例中,選擇阻止PC訪問無線網路。

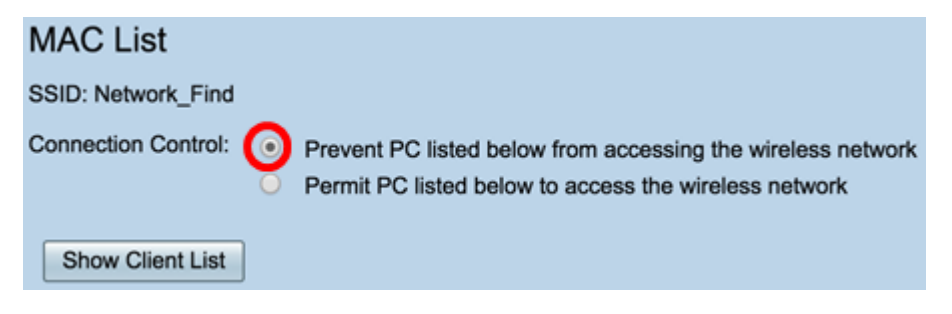

步驟22。(可選)按一下Show Client List按鈕以顯示連線的無線客戶端的清單。

| MAC List            |   |                                                                                                    |
|---------------------|---|----------------------------------------------------------------------------------------------------|
| SSID: Network_Find  |   |                                                                                                    |
| Connection Control: | • | Prevent PC listed below from accessing the wireless network<br>Permit PC listed below to access the wireless network |
| Show Client List    |   |                                                                                                    |

下表顯示以下內容:

- 否 連線主機的編號或順序。
- MAC地址 連線主機的MAC地址。
- IP地址 分配給所連線主機的網際網路協定(IP)地址。
- 無線電 連線主機的無線頻段。
- 模式 連線無線主機的模式。
- Authentication 主機向網路進行身份驗證的方法。
- 訊號強度 路由器和主機之間的連線強度。
- 雜訊電平 裝置導致干擾的電平。
- 連線時間 無線主機連線到SSID的時間。

**附註:**在本示例中,無線客戶端清單中沒有客戶端。

| Wireless Client List |                      |            |            |      |                |                 |             |                |  |
|----------------------|----------------------|------------|------------|------|----------------|-----------------|-------------|----------------|--|
| Connected Clients    |                      |            |            |      |                |                 |             |                |  |
| No                   | MAC Address          | IP Address | Radio      | Mode | Authentication | Signal Strength | Noise Level | Time Connected |  |
|                      |                      |            |            |      |                |                 |             |                |  |
| CI                   | 350                  |            |            |      |                |                 |             |                |  |
|                      |                      |            |            |      |                |                 |             |                |  |
| 尗闦                   | 1823 按一 <sup>-</sup> |            | <b>e</b> . |      |                |                 |             |                |  |
| <u></u>              | π20. J <del>X</del>  |            | 0 0        |      |                |                 |             |                |  |
| Wire                 | less Client List     |            |            |      |                |                 |             |                |  |
|                      | COD CHOIL FIOL       |            |            |      |                |                 |             |                |  |
| Conr                 | ected Clients        |            |            |      |                |                 |             |                |  |
| No                   | MAC Address          | IP Address | Radio      | Mode | Authentication | Signal Strength | Noise Level | Time Connected |  |
|                      |                      |            |            |      |                |                 |             |                |  |

步驟24.在MAC Address欄位中輸入要允許或拒絕網路訪問的客戶端的MAC地址。

| MAC List                                                                                                    |                |  |  |  |  |  |
|----------------------------------------------------------------------------------------------------|----------------|--|--|--|--|--|
| SSID: Network_Find                                                                                                    |                |  |  |  |  |  |
| Connection Control: <ul> <li>Prevent PC listed below from accessing the wireless network</li> <li>Permit PC listed below to access the wireless network</li> </ul> Show Client List |                |  |  |  |  |  |
| MAC Address Table                                                                                                    |                |  |  |  |  |  |
| No MAC Address                                                                                                    | No MAC Address |  |  |  |  |  |
| 1 00:00:00:00:00:00                                                                                                    | 23             |  |  |  |  |  |

步驟25.按一下Apply。您將返回Add/Edit Wireless SSID Settings頁面。

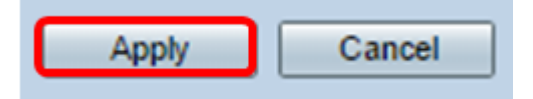

Close

步驟26.(可選)如果要為SSID啟用強制網路門戶功能,請在Captive Portal區域中選中 Enable覈取方塊。強制網路門戶將使用者轉移到某個門戶,以便在授予其訪問許可權之前登 入。這通常在商業中心、商場、咖啡廳、機場和其他提供公共無線Internet接入的地方實施。

| VLAN                | 1 \$                               |
|---------------------|------------------------------------|
| Time of Day Access: | Always On 🛟                        |
| MAC Filtering:      | Enable     Configure               |
| Captive portal:     | C Enable Default_Portal_Profile \$ |
| Apply Cancel        |                                    |

步驟27.(可選)在Portal Profile下拉選單中選擇強制網路門戶配置檔案。

**附註:**在此示例中,選擇了Default\_Portal\_Profile。

| VLAN                | 1 \$                        |
|---------------------|-----------------------------|
| Time of Day Access: | Always On \$                |
| MAC Filtering:      | Enable Configure     New    |
| Captive portal:     | Enab Default_Portal_Profile |
| Apply Cancel        |                             |

#### 步驟28.按一下Apply。

| Add/Edit Wireless SS            | SID Settings                        |
|---------------------------------|-------------------------------------|
| SSID Name:                      | Network_Find                        |
| Enable:                         | •                                   |
| Actively applied to Radio:      | Both ¢                              |
| SSID Broadcast:                 | C Enable                            |
| Security Mode:                  | WPA2-Personal                       |
| Passphrase:                     | (8-63 ASCII or 64 h                 |
|                                 | Show password                       |
| PMF:                            | O Not Required   Capable   Required |
| Wireless Isolation within SSID: | C Enable                            |
| WMM:                            | C Enable                            |
| WPS:                            | Enable Configure                    |
|                                 |                                     |
|                                 |                                     |
| VLAN                            | 1 🗘                                 |
| Time of Day Access:             | Always On 🗘                         |
| MAC Filtering:                  | Enable Configure                    |
| Captive portal:                 | Enable Default_Portal_Profile       |
| Apply Cancel                    |                                     |
| Calloon                         |                                     |

您應該會看到配置設定已成功儲存的確認消息。現在,無線表已使用新配置的網路進行更新。

| E                                                                                                    | Basic Settings |        |           |       |          |               |            |      |               |     |     |     |                             |
|----------------------------------------------------------------------------------------------------|----------------|--------|-----------|-------|----------|---------------|------------|------|---------------|-----|-----|-----|-----------------------------|
| Success. To permanently save the configuration. Go to Configuration Management page or click Save icon. |                |        |           |       |          |               |            |      |               |     |     |     |                             |
| Wireless Table                                                                                          |                |        |           |       |          |               |            |      |               |     |     |     |                             |
| ľ                                                                                                    | 0              | Enable | SSID Name | Radio | SSID Bro | Security Mode | MAC Filter | VLAN | Wireless Isol | WMM | WPS | Сар | tive Portal                 |
|                                                                                                    | 8              |        | Network_F | Both  |          | WPA2-Personal | Enable     | 1    |               |     |     |     | Default_Portal_Profile \$   |
|                                                                                                    |                |        | ciscosb2  | Both  |          | WPA2-Personal | Enable     | 1    |               |     |     |     | Default_Portal_Profile \$   |
|                                                                                                    |                |        | ciscosb3  | Both  | 2        | None          | Enable     | 1    |               |     |     |     | Default_Portal_Profile \$   |
|                                                                                                    |                |        | ciscosb4  | Both  |          | None          | Enable     | 1    | 2             |     |     |     | (Default_Portal_Profile \$) |
|                                                                                                    |                | Add    |           |       |          |               |            |      |               |     |     |     |                             |

現在,您已成功在RV340W路由器上配置了「Basic Wireless Settings(基本無線設定)」。

如果您仍然瞭解RV34x路由器,您可能會發現這篇文章資訊豐富:<u>RV34x系列路由器常見問題</u> (<u>FAQ)</u>